Abra un navegador web (preferiblemente 📀 Chrome) para acceder el HUB y escriba houstonisd.org/studentportal en la barra de direcciones de su navegador.

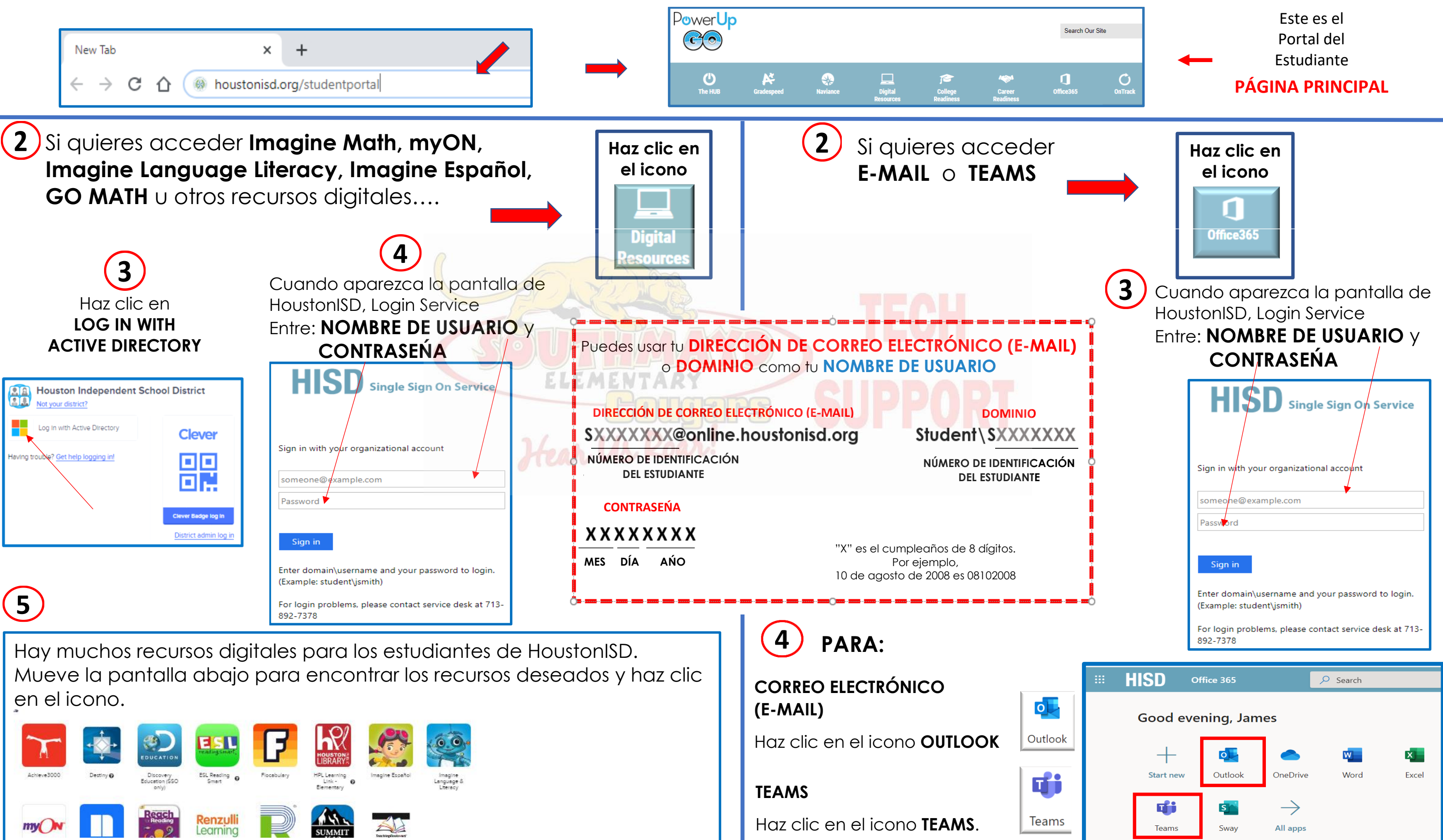